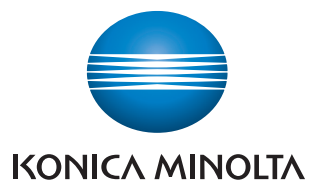

## A4 noir et blanc multi-fonctions

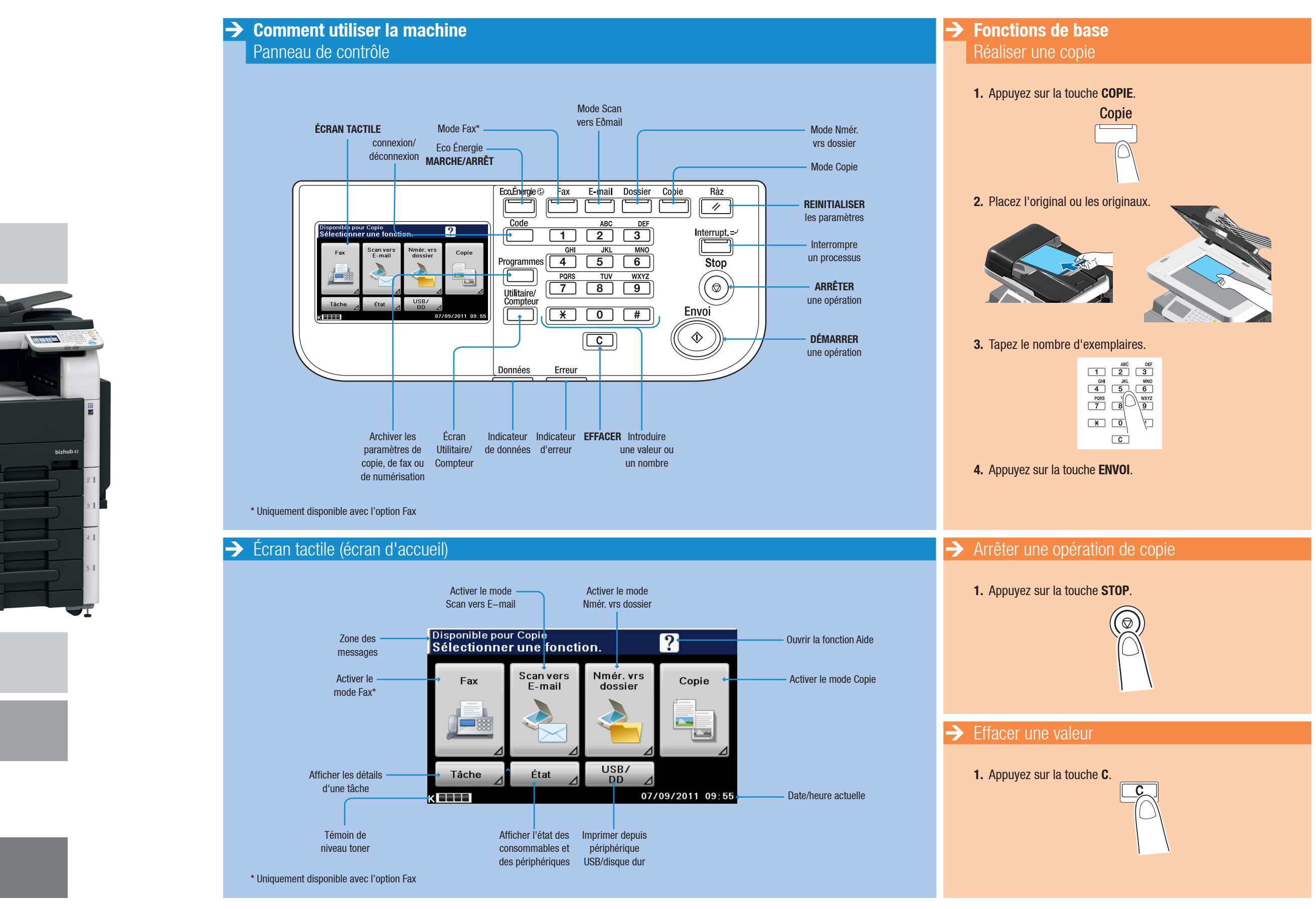

bizhub 42 / bizhub 36

## Guide rapide 1/3

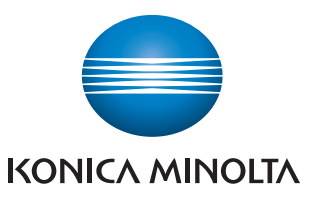

# A4 noir et blanc multi-fonctions

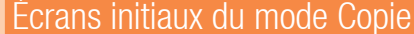

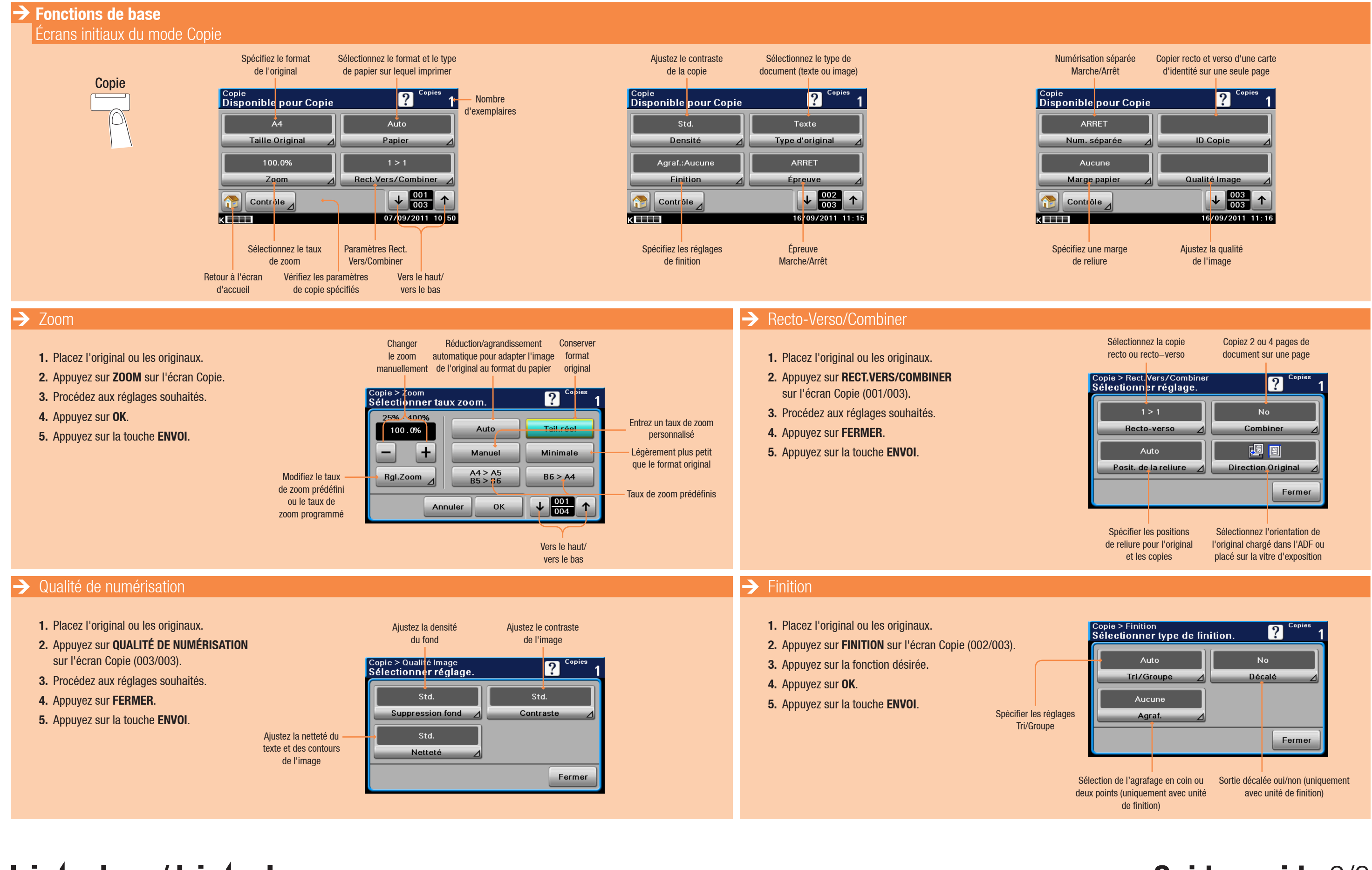

# bizhub 42 / bizhub 36

### Giving Shape to Ideas

### **Guide rapide** 2/3

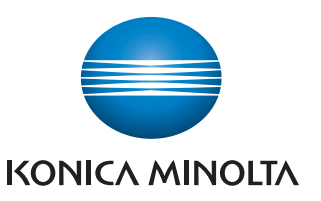

## A4 noir et blanc multi-fonctions

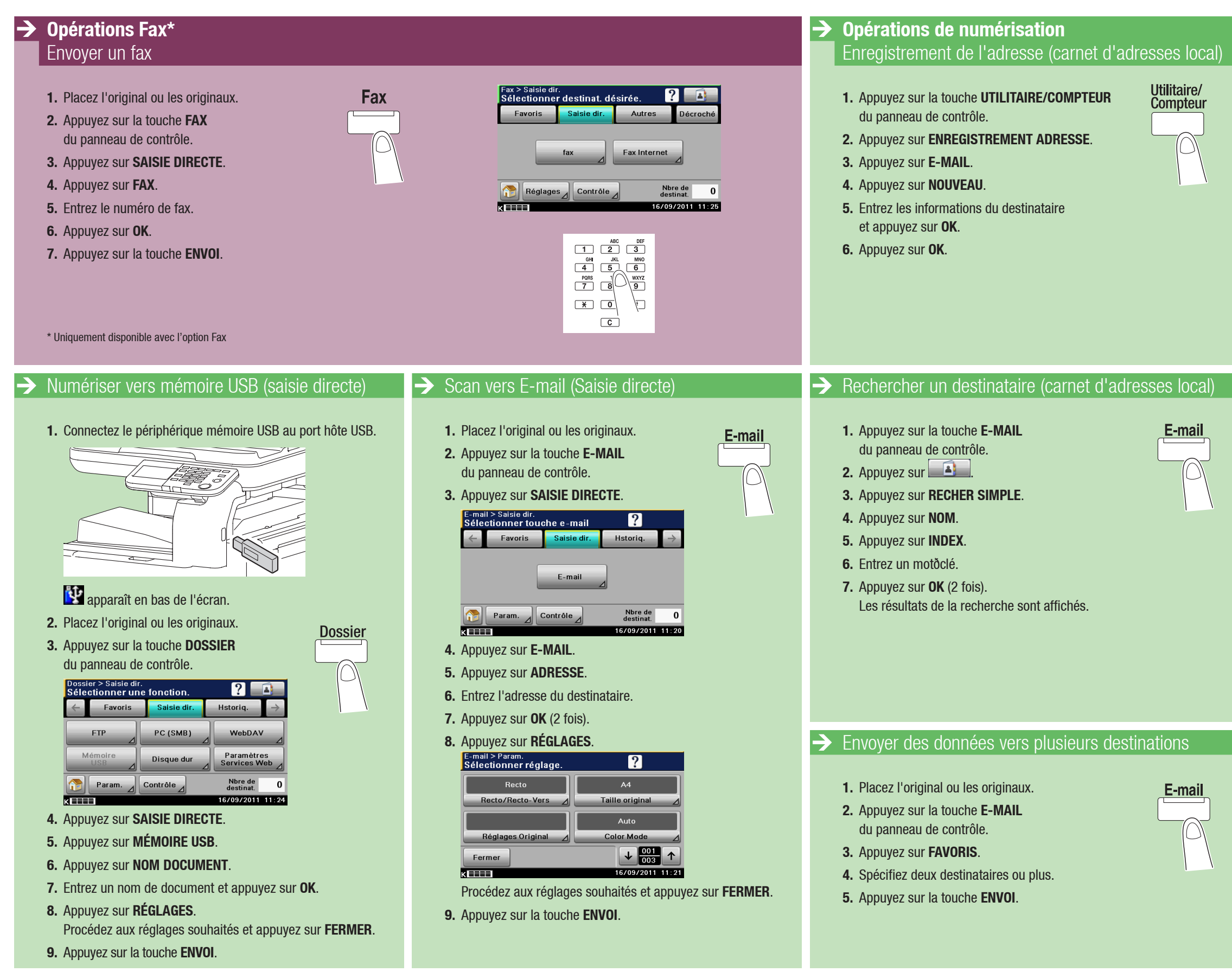

## bizhub 42 / bizhub 36

| E-mail<br>Choisir la configur. désirée.<br>2<br>P<br>Arret<br>Arret<br>Annuler<br>OK<br>↓ 001<br>↑<br>Choisir la configur. désirée.<br>Tapez le nom<br>d'enregistrement<br>Tapez l'adresse<br>eðmail<br>Afficher comme<br>Favori Marche/Arrêt |
|----------------------------------------------------------------------------------------------------|
| E-mail<br>Choisir la configur. désirée.<br>2<br>etc.<br>Index<br>Index<br>Sélectionnez<br>les caractères<br>d'index à utiliser<br>pour rechercher<br>le destinataire                                                                          |
| > Recherch simple > Nom   Sélectionner Recherche.   Index   Annuler   OK                                                                                                    |
| E-mail > Favoris<br>Sélectionner destination.<br>Se Favoris Saisie dir. Hstoriq.<br>tokyo new york paris<br>vor Param. Contrôle of On<br>08/09/2011 09:47                                                                                     |

### **Guide rapide** 3/3